# Mobilní mapování v OO Mapperu

Workshop Příprava mapových podkladů chata Junior, Kunčice u Starého Města pod Sněžníkem 24.-25. 1. 2015

Zdroj: Víčkart

### Vybavení

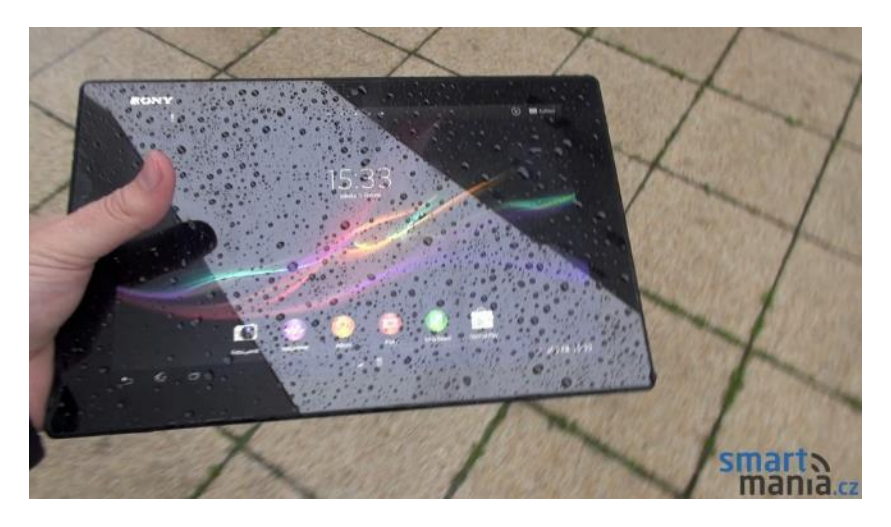

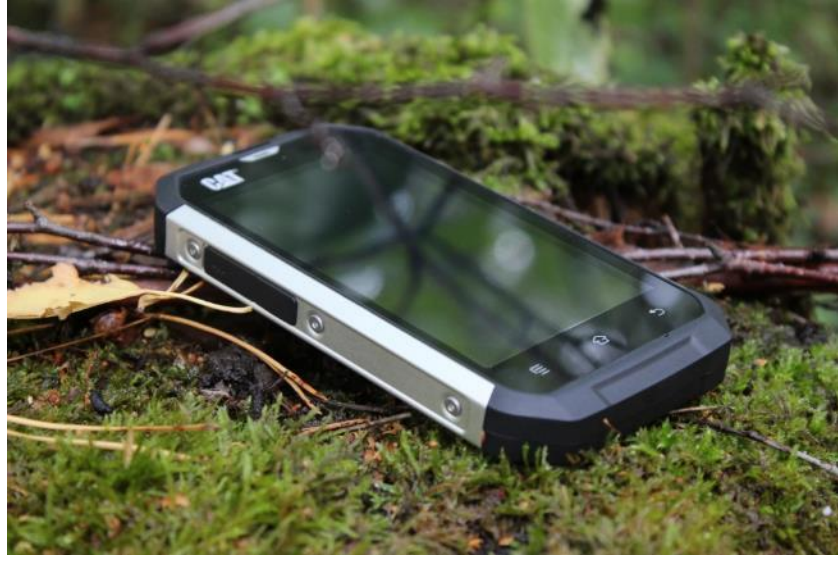

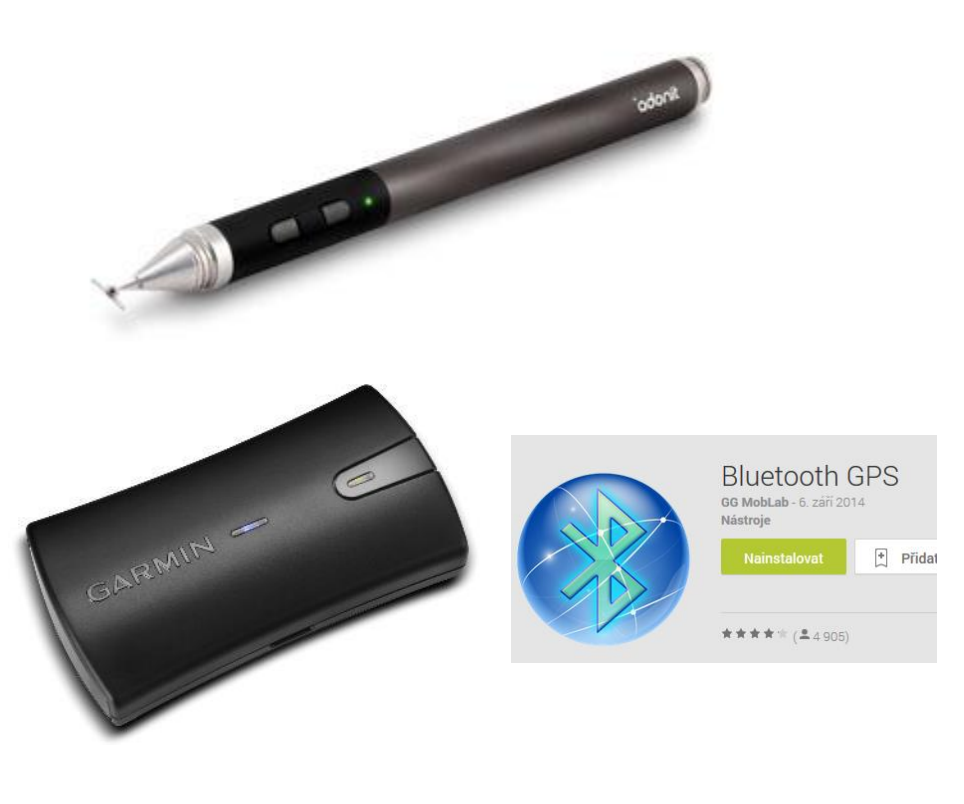

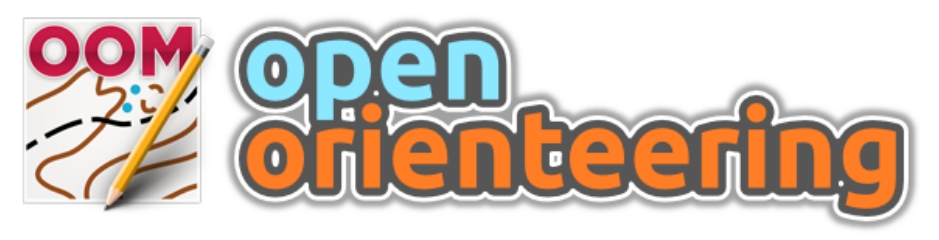

**OpenOrienteering Mapper 0.5.96** 

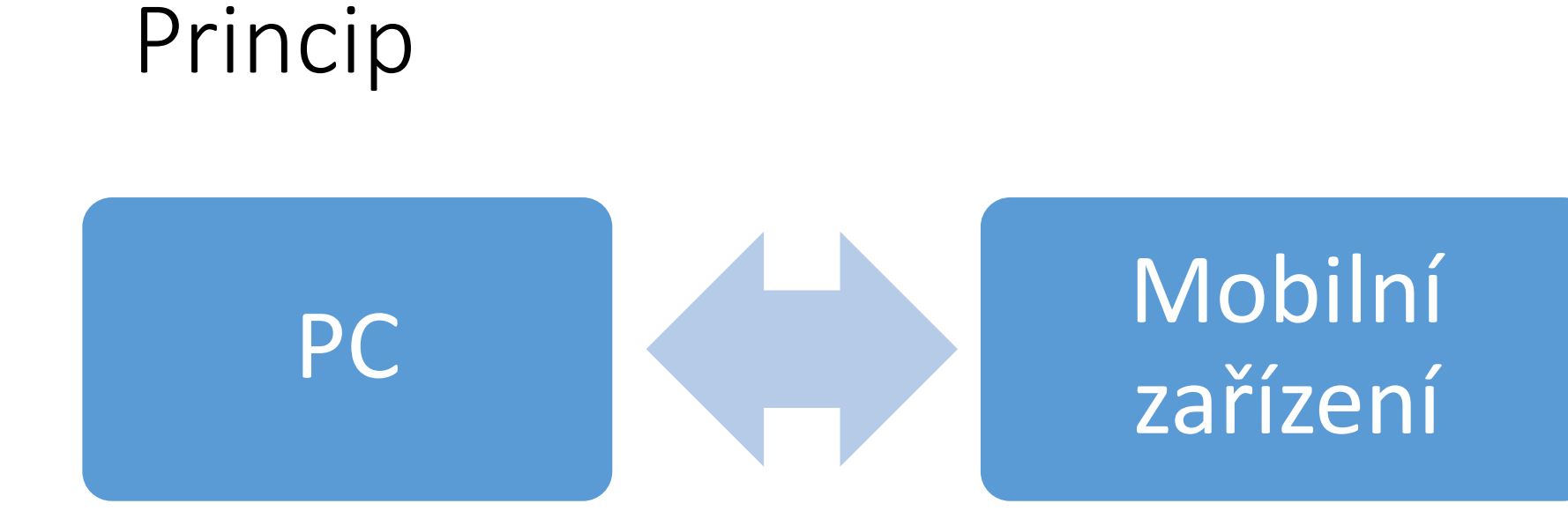

Založení projektu Příprava podkladů Zálohy Úpravy kresby Finální úpravy Vlastní mapování

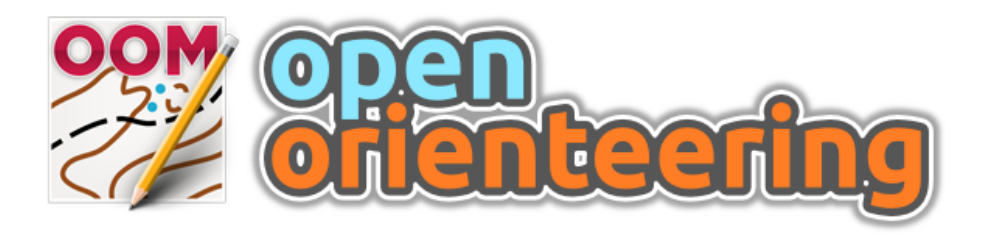

**OpenOrienteering Mapper 0.5.96** 

- ISOM 2000 (les) a ISSOM 2007 (sprint) sady symbolů
- Import a export ocd map a sad symbolů (import: ver 6 – 11, export: ver 8)
- Umí pracovat s celou řadou podkladových dat:
  - Rastry (bmp, jpg, tif, png, gif)
  - GPS trasy (gpx)
  - Vektorová data (dxf, osm)
  - Mapy (ocd, omap, xmap)
- Pracuje se všemi typy symbolů: body, linie, plochy, text, složené symboly
- Umí pracovat s celou řadou souřadnicových systémů
- Multiplatformní: Windows, Linux, OS X, Android
- Zdarma na <u>http://oorienteering.sourceforge.net</u>

## Příprava podkladů – Měřítko, symboly

ment

bol set

--- 102.0 Earma line

| 22             | ×                                                                             |                  |                      |  |  |  |  |
|----------------|-------------------------------------------------------------------------------|------------------|----------------------|--|--|--|--|
| Choose the sca | Choose the scale and symbol set for the new map.                              |                  |                      |  |  |  |  |
| Scale: 1: 15   | Scale: 1: 15000 🗸                                                             |                  |                      |  |  |  |  |
| Symbol sets:   | Symbol sets:                                                                  |                  |                      |  |  |  |  |
| Empty sy       | Empty symbol set                                                              |                  |                      |  |  |  |  |
| ISOM_15        | ISOM_15000                                                                    |                  |                      |  |  |  |  |
|                | _15000                                                                        |                  |                      |  |  |  |  |
| load syn       | ISOM_ti_15000                                                                 |                  |                      |  |  |  |  |
|                |                                                                               |                  |                      |  |  |  |  |
|                |                                                                               |                  |                      |  |  |  |  |
|                | - Replace                                                                     | symbo            | ol set               |  |  |  |  |
|                | Configure how the symbols shoul                                               | aced, and which. |                      |  |  |  |  |
| ✓ Only show    | Only show                                                                     |                  |                      |  |  |  |  |
|                | <ul> <li>Only show</li> <li>Delete original symbols which are unit</li> </ul> |                  |                      |  |  |  |  |
| Cancel         | <ul> <li>Delete unused colors after the replacement</li> </ul>                |                  |                      |  |  |  |  |
|                | Symbol mapping:                                                               |                  |                      |  |  |  |  |
|                | ✔ Keep the symbols' hidden / pr                                               | otected s        | tates of the old sym |  |  |  |  |
|                | Match replacement symbols by symbol number                                    |                  |                      |  |  |  |  |
|                | Original                                                                      |                  | Replacement          |  |  |  |  |
|                | 101 Contour                                                                   | <u> </u>         | 101.0 Contour        |  |  |  |  |
|                | 102 Index contour                                                             | <u> </u>         | 102.0 Index Contou   |  |  |  |  |

- 102 Earma line

- Volba měřítka je provedena při založení nové mapy
- Lze převzít symboly z OCD nebo jiného OMAP souboru

### Nastavení souřadnicového systému

| 2                        | Map Georeferencing ×                                         |          |
|--------------------------|--------------------------------------------------------------|----------|
| Map coordinate refere    |                                                              |          |
| Coordinate reference s   | ystem: - from Proj. 4 specification -                        | Souřadn  |
| CRS specification:       | =m +no_defs +towgs84=570.8,85.7,462.8,4.998,1.587,5.261,3.56 |          |
| Status:                  | valid                                                        |          |
| Reference point          |                                                              | Poforon  |
| Map coordinates:         | 0.00 mm 🗘 X 0.00 mm 🗘 Y Pick on map                          | reletett |
| Projected coordinates:   | -620000.00 m 🜩 E -1090000.00 m 🜩 N                           |          |
| Geographic coordinates:  | 49.80581995 ° 🔹 N 16.20070489 ° 🖨 E (Datum: WGS84)           |          |
| Show reference point in: | OpenStreetMap   World of O Maps                              | Volba ty |
| On CRS changes, keep:    | Projected coordinates                                        |          |
|                          | O Geographic coordinates                                     |          |
| Map north                |                                                              | Natočer  |
| Declination:             | 9.62 °                                                       | Natocci  |
| Grivation:               | 9.62 ° (locked)                                              | sever    |
| Reset                    | OK Cancel Help                                               |          |

nicový systém

#### ční bod

#### pu souřadnic

# ní na magnetický

### Nastavení souřadnicového systému

- V základu je zabudováno nastavení pro UTM
- S-JTSK (nebo jakýkoliv další souř. systém) je možné definovat pomocí knihovny PROJ4
- Definice S-JTSK/Krovak East North včetně transformačního klíče:

- Není nutno přepisovat, stačí zkopírovat, dostupné na webu, v CRS definicích QGISu, v souboru který vám byl zaslán
- Transformační klíč umožňuje konverzi mezi různými souřadnicovými systémy. Bez něj by správně např. nefungovalo GPS měření nebo přidávání podkladů, které jsou v jiném souřadnicovém systému.

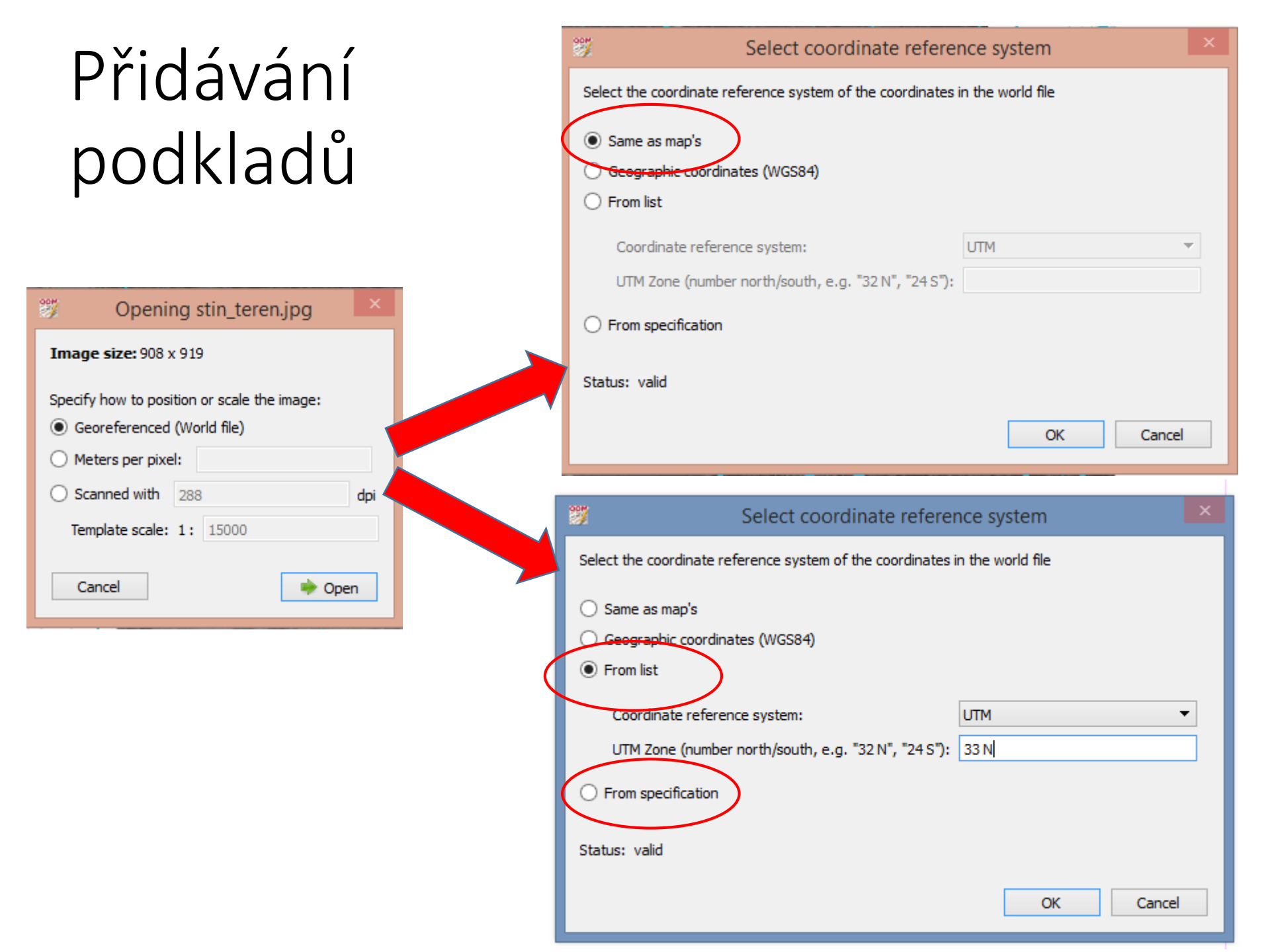

### Správa podkladů v Mapperu

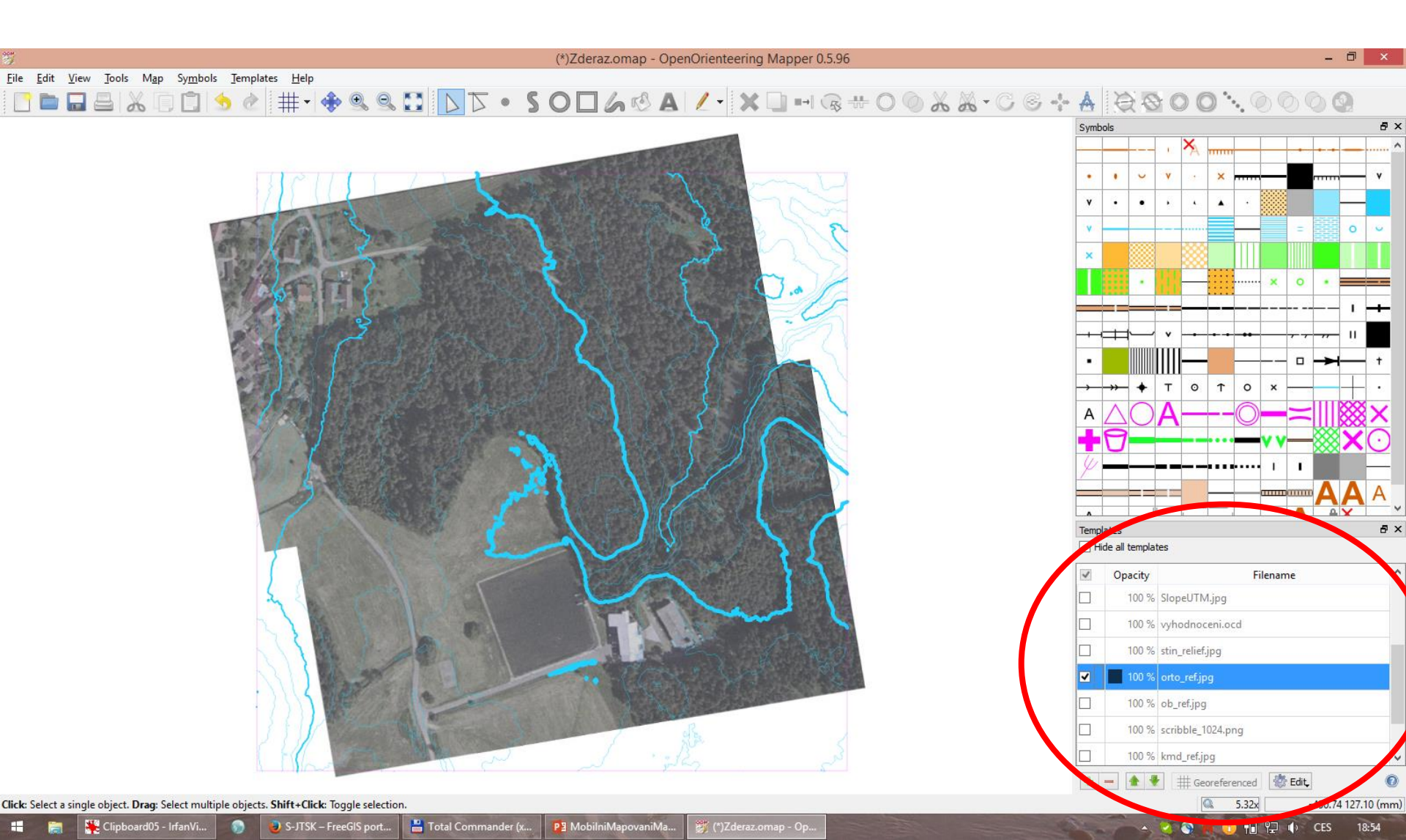

## Před nakopírováním na mobilní zařízení

| Configure grid                                                                                                    |                    |  |  |   |  |
|----------------------------------------------------------------------------------------------------|--------------------|--|--|---|--|
| <ul> <li>✓ Show grid</li> <li>✓ Snap to grid</li> </ul>                                                                             |                    |  |  |   |  |
| Line color:                                                                                                    | Line color: Choose |  |  |   |  |
| Display: All lines                                                                                                    |                    |  |  | • |  |
| Alignment  Align with magnetic north  Align with grid north  Align with true north  Additional rotation (counter-clockwise): 0.00 ° |                    |  |  |   |  |
| Horizontal s                                                                                                    | l spacing: 10.0 m  |  |  | - |  |
| Vertical space                                                                                                    | spacing: 10.0 m    |  |  | - |  |
| Origin at: paper coordinates origin         Horizontal offset:       0.0 m         Vertical offset:       0.0 m                     |                    |  |  |   |  |
| OK Cancel Help                                                                                                    |                    |  |  |   |  |

- Nastavit si vzhled podkladů, včetně jejich průhlednosti (v mobilní verzi nelze zatím měnit)
- Nastavit si mřížku "nahusto", pomáhá v terénu odhadovat vzdálenosti
- Seznámit se s nápovědou verze Mapperu pro Android
- <u>http://sourceforge.net/p/ooriente</u> ering/wiki/Android%20Manual/

## Kopírování do mobilního zařízení

- Připojit zařízení k počítači jako velkokapacitní paměťové zařízení
- Na disku (vnitřní úložiště) najít složku OOMapper
- Nakopírovat soubory / složku s projektem a podklady

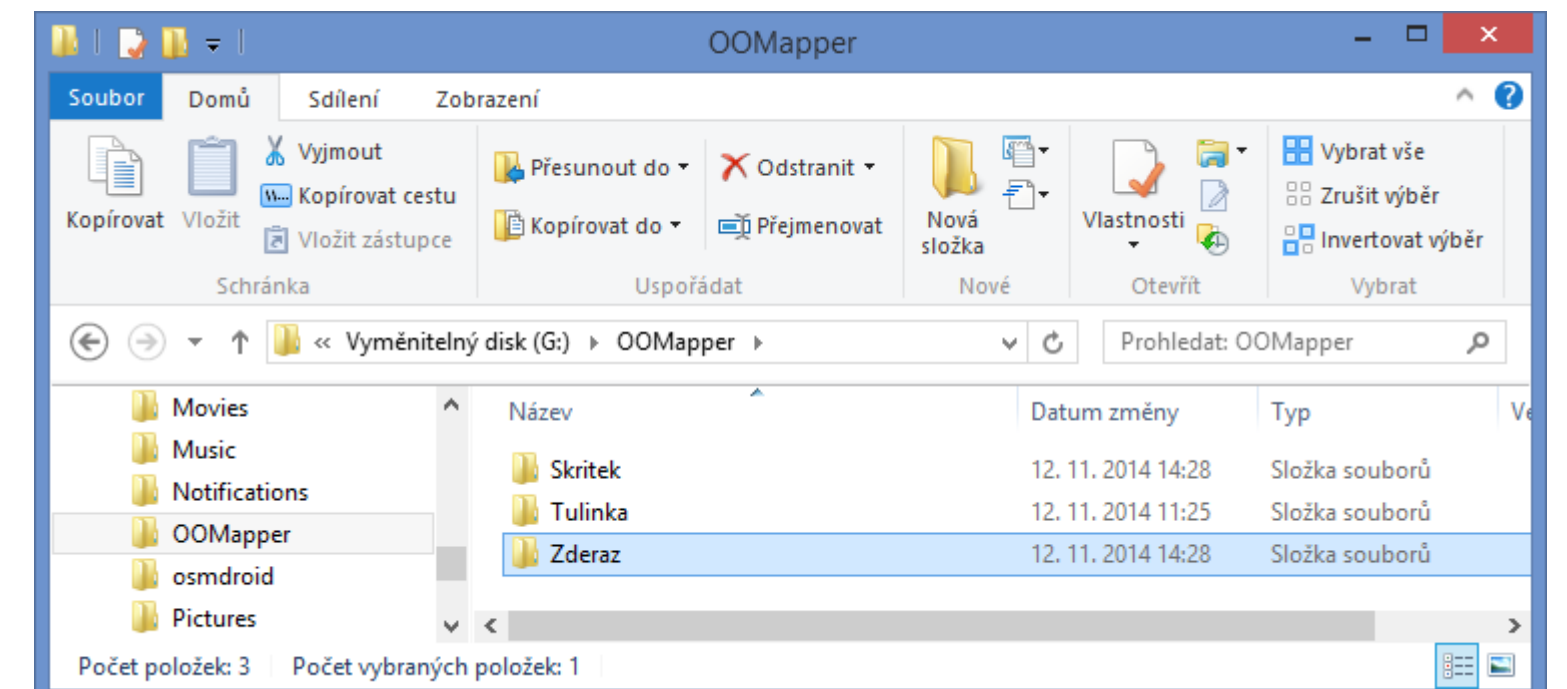

#### V lese

#### Následuje ukázka mapování formou obrázků a ústního komentáře

| <b>• • • • • • • • • •</b>            | ٢                            | 8 🖌 🖬 10:25             | <b>_</b>                                                                                                    | 🖲 📶 🖥 10:27                                 |
|---------------------------------------|------------------------------|-------------------------|----------------------------------------------------------------------------------------------------|---------------------------------------------|
| Bapotin                               | 🎯 Bluetooth GPS              | S                       | 豰 Bluetooth GPS                                                                                                    | $\bigotimes$                                |
| 14.20                                 | M                            | ain Status              | Main Statu                                                                                                    | s NMEA                                      |
| 14.39                                 | Select paired GPS device     | and connect             | In View: 17 In Use: 12                                                                                                    | Accuracy: 2,0m                              |
| 12.11.2014 st                         | Garmin GLO #7f82f            | Stop                    | 390 N                                                                                                    | 740                                         |
| Dnes 14:39 Další podrobnosti          | 🗹 Enable Mock GPS            | S Provider              | <b>26</b> 71                                                                                                    | 15 8                                        |
|                                       | Date/time                    | Altitude                | 19 70                                                                                                    |                                             |
| Profily Mapper Bluetooth CDS Kalendář | 2014-11-12<br>10:25:27       | 338,7<br>m              | _≥27                                                                                                    | 2 2 m                                       |
| GPS                                   | Lat/Lon                      | UTM                     |                                                                                                    | 39,5                                        |
| E-mail Nastavení Kalkulačka Galerie   | 49°58'18,83"<br>16°59'30,30" | 33U 642821E<br>5537407N | o <sub>le</sub> s                                                                                                    | OSI                                         |
| The state of the state                | Speed                        | Course over Ground      |                                                                                                    |                                             |
|                                       | 0,4<br>km/h                  | 340.6°                  | 47<br>30<br>41 39 43 42 48 43 39<br>30<br>30<br>30<br>30<br>30<br>41 39<br>43 42 48<br>43 39<br>43 42<br>48 43 39<br>43 42<br>48 43 39<br>48 43 19<br>48 43 19 | 40 45 42 40 46 41 41<br>71 15 74 86 76 7 30 |

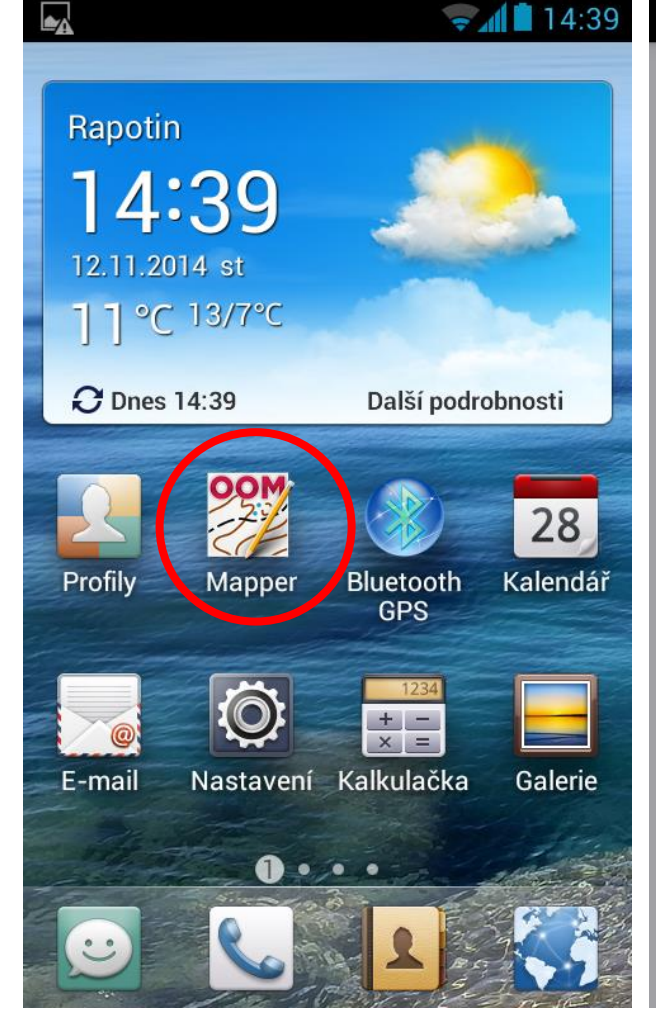

#### ₿ 10:28 openorienteering Mapper **File list** Rapotin.xmap Skritek20140924.omai Tulinka\_DMR4g\_8.ocd Tulinka\_test.omap pokladKrtek\_cutO9.occ Examples About Mapper About Qt

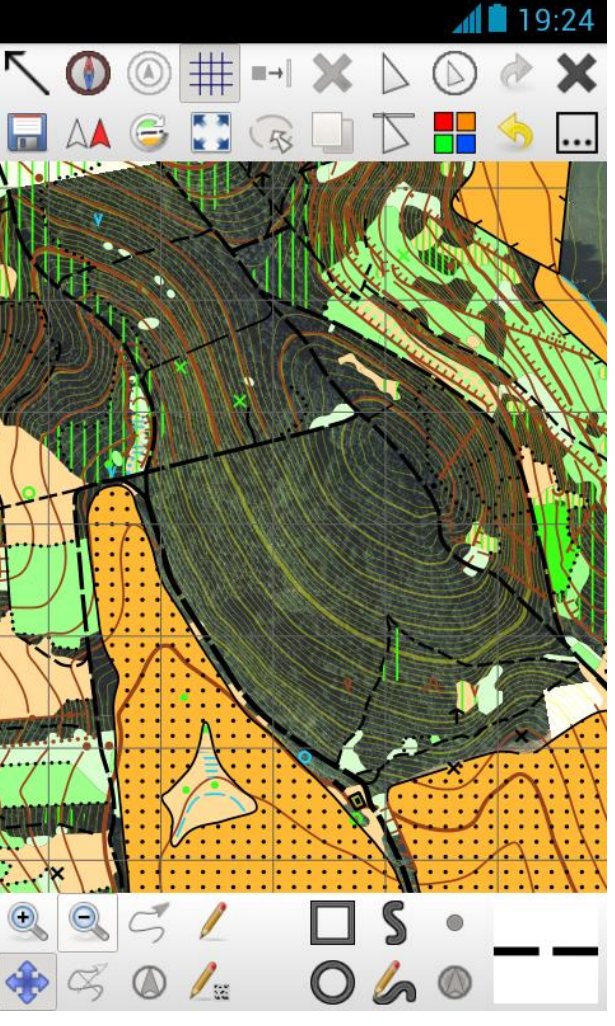

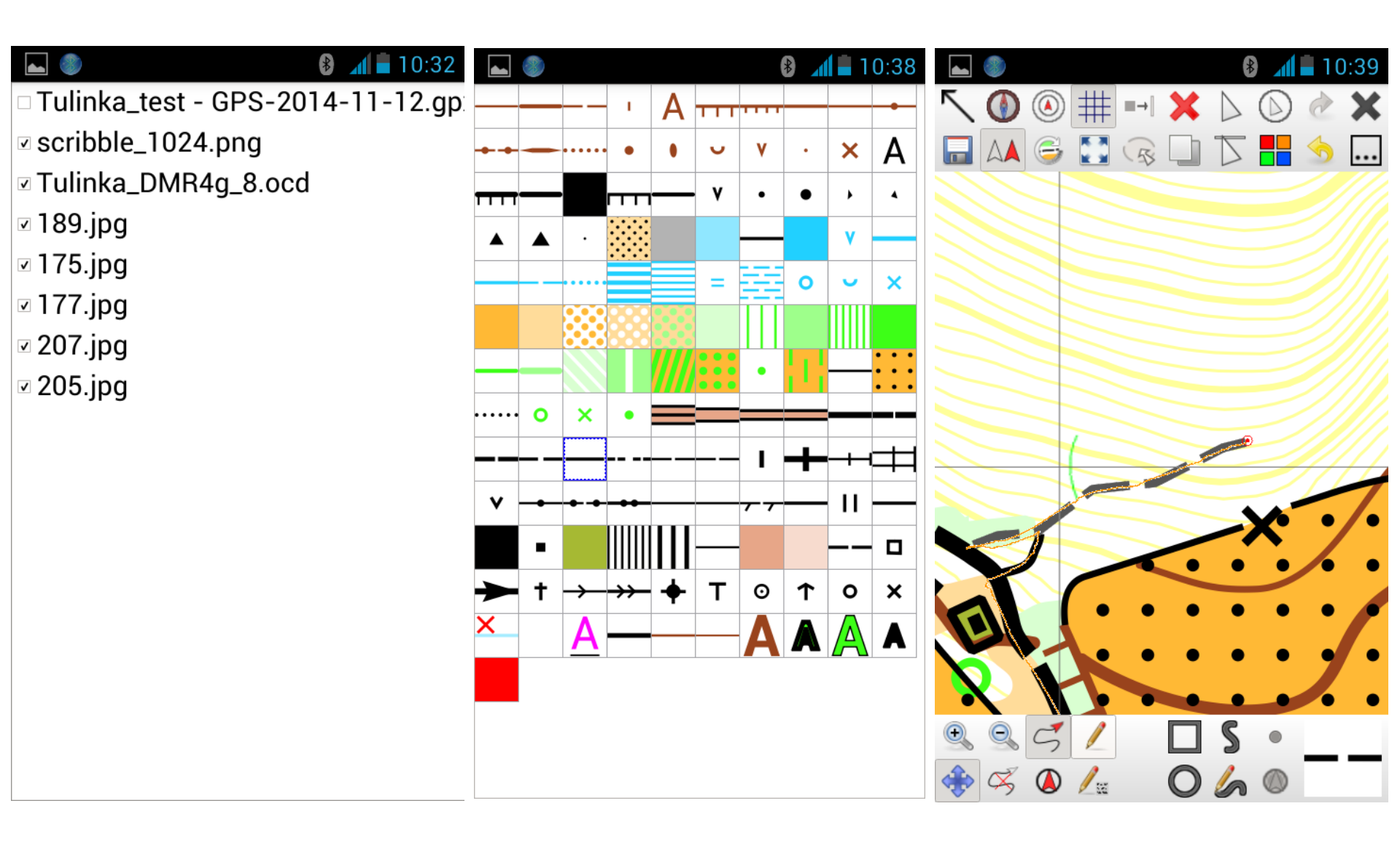

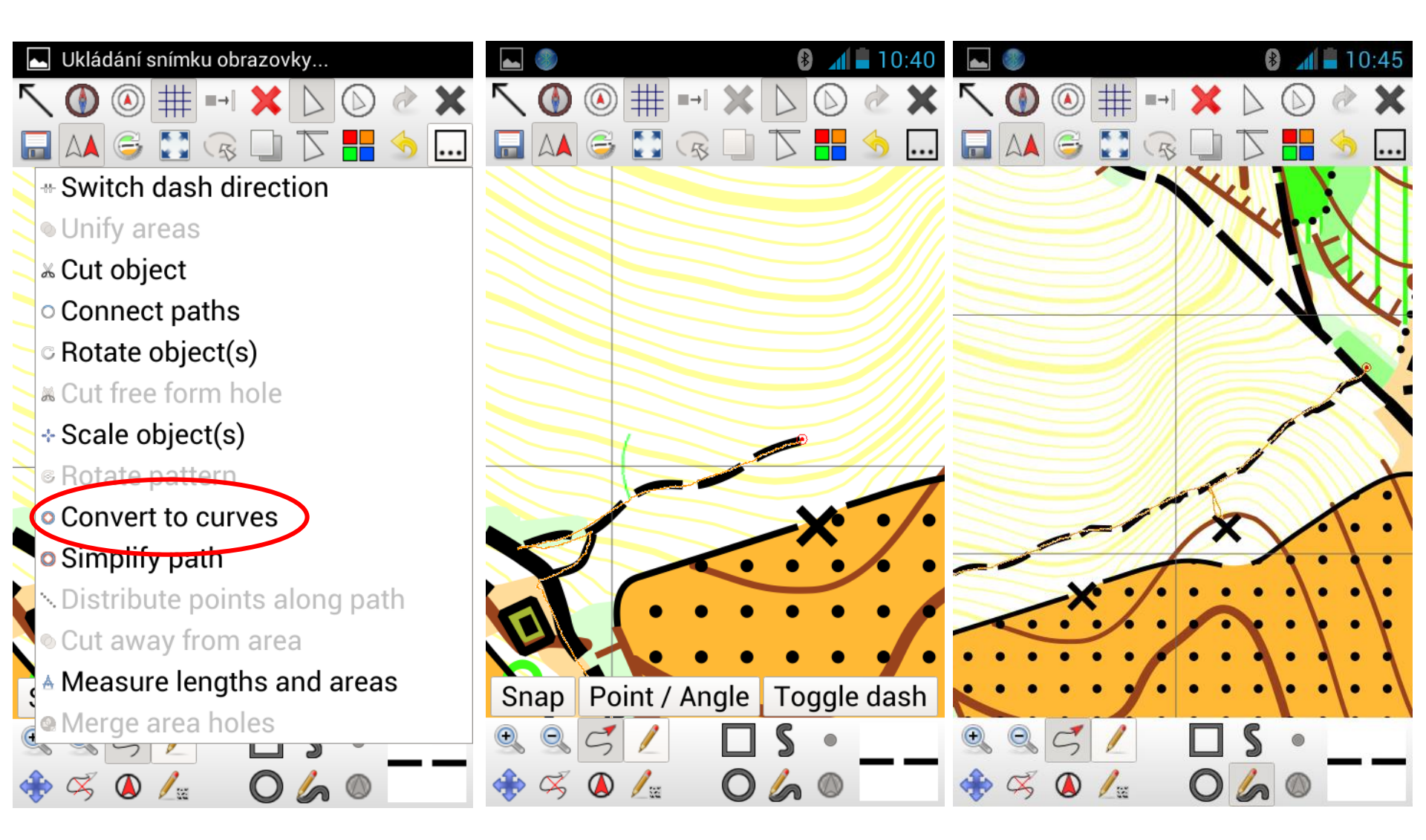

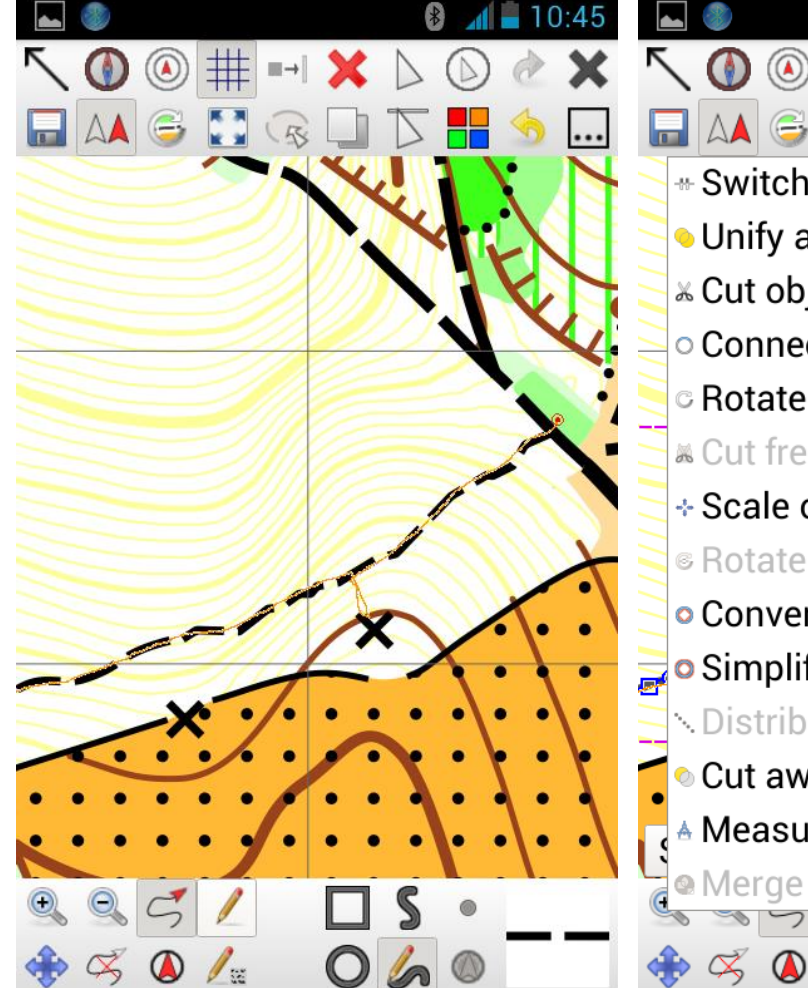

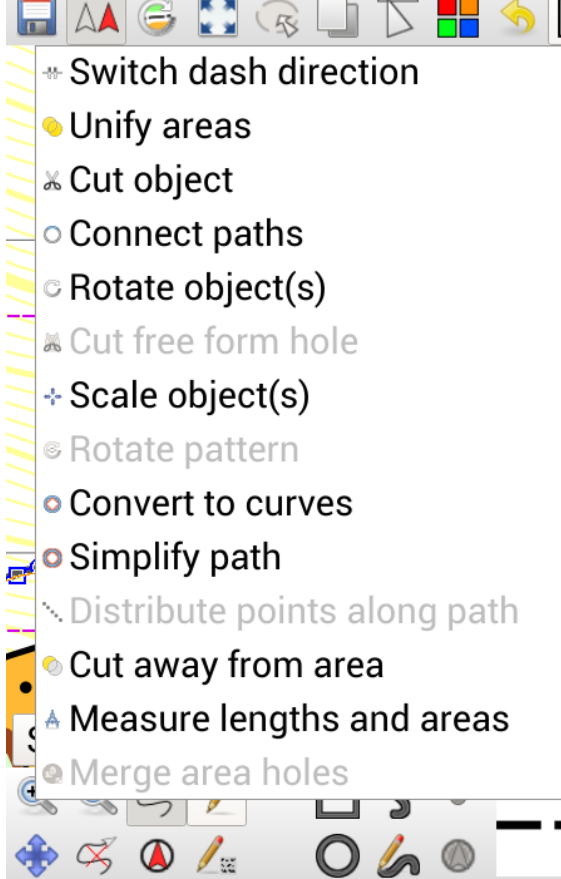

#

 $\rightarrow$ 

\*

 $\left| \right\rangle$ 

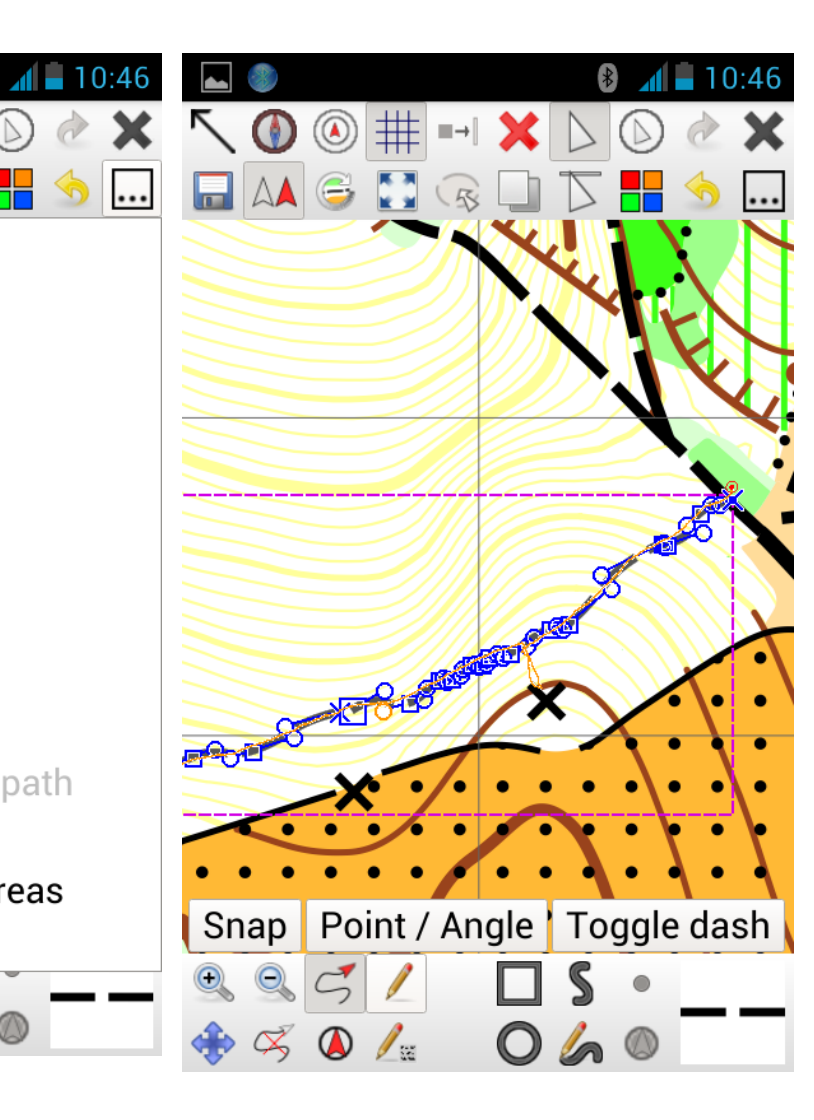

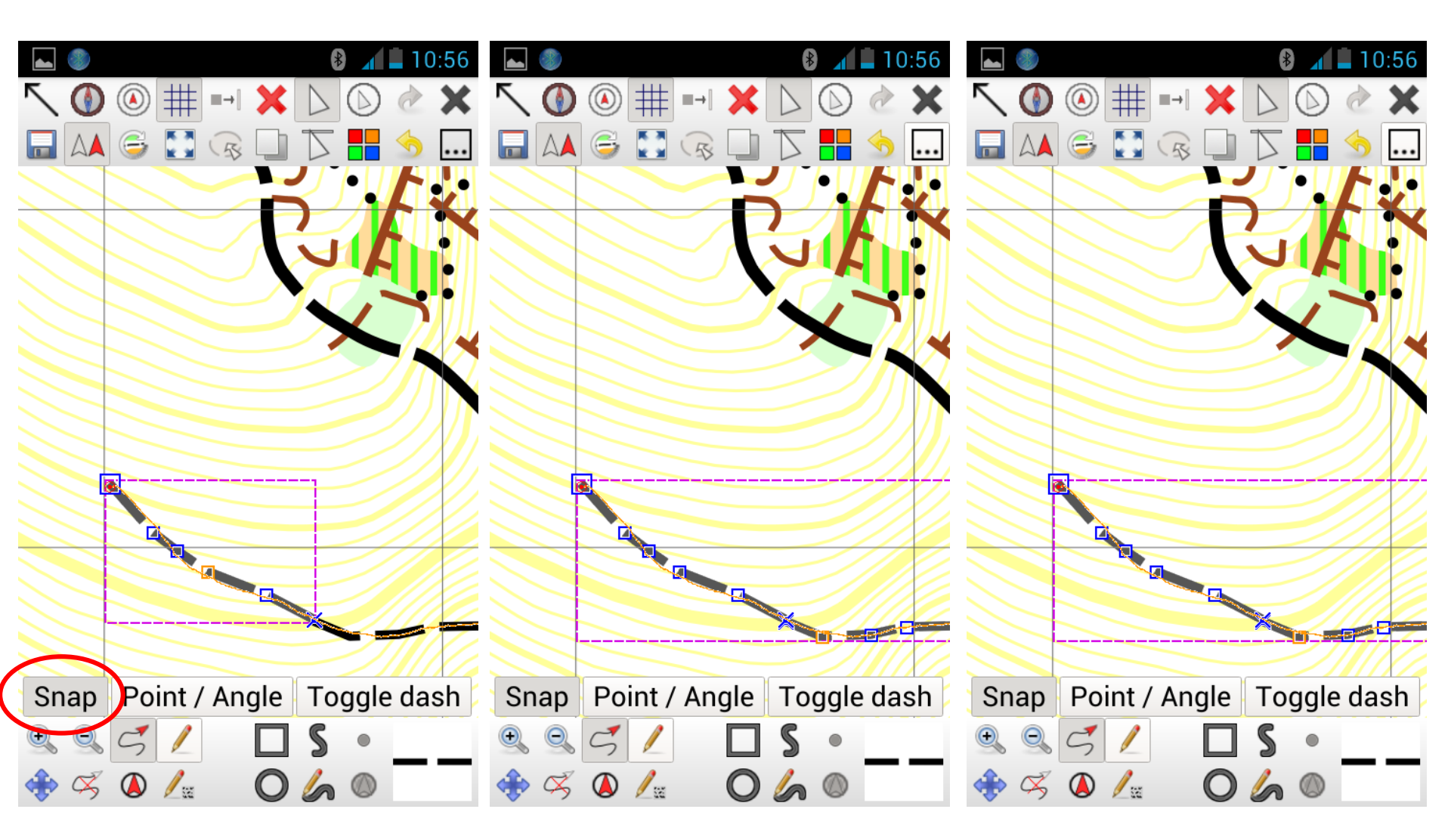

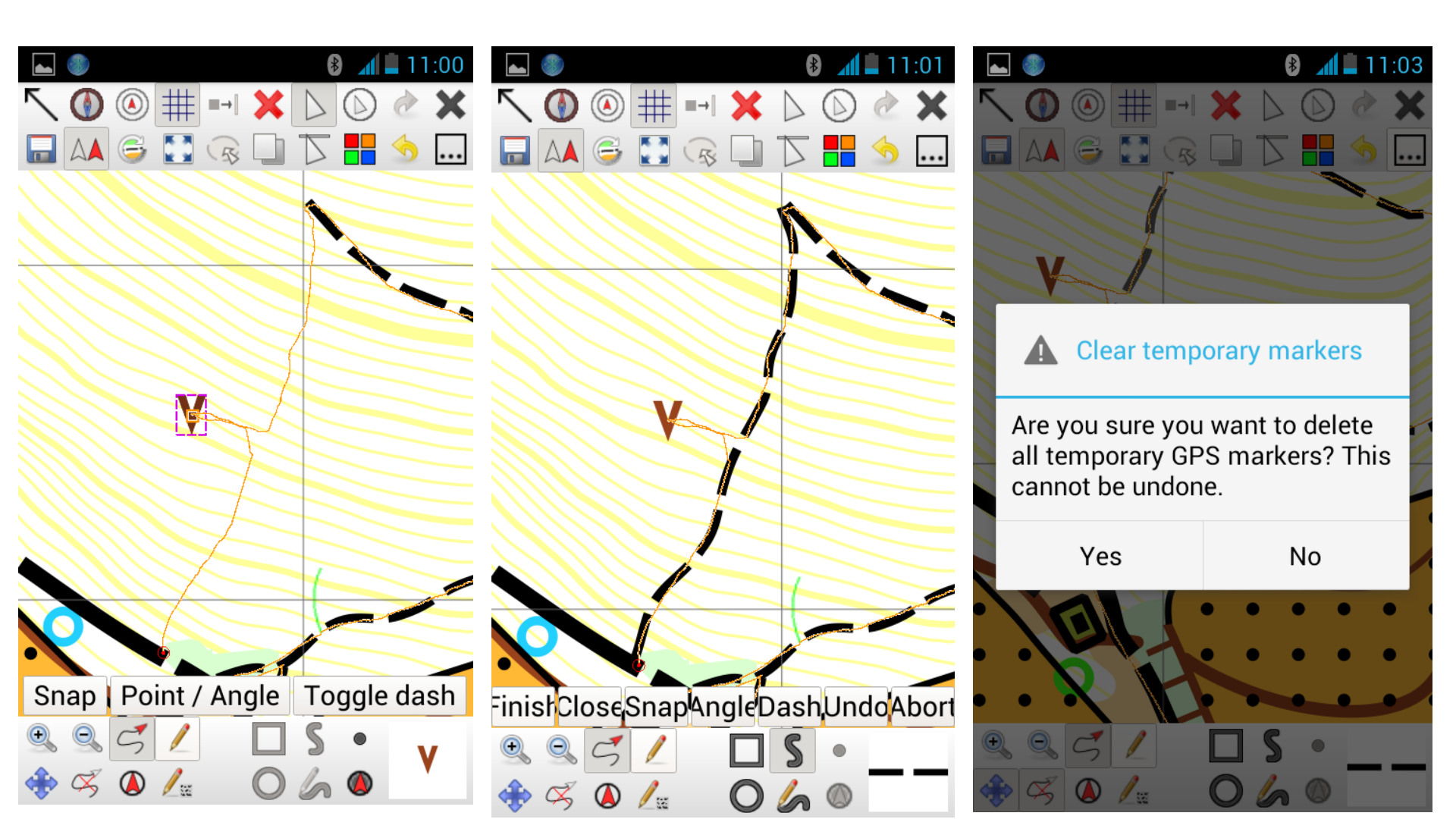

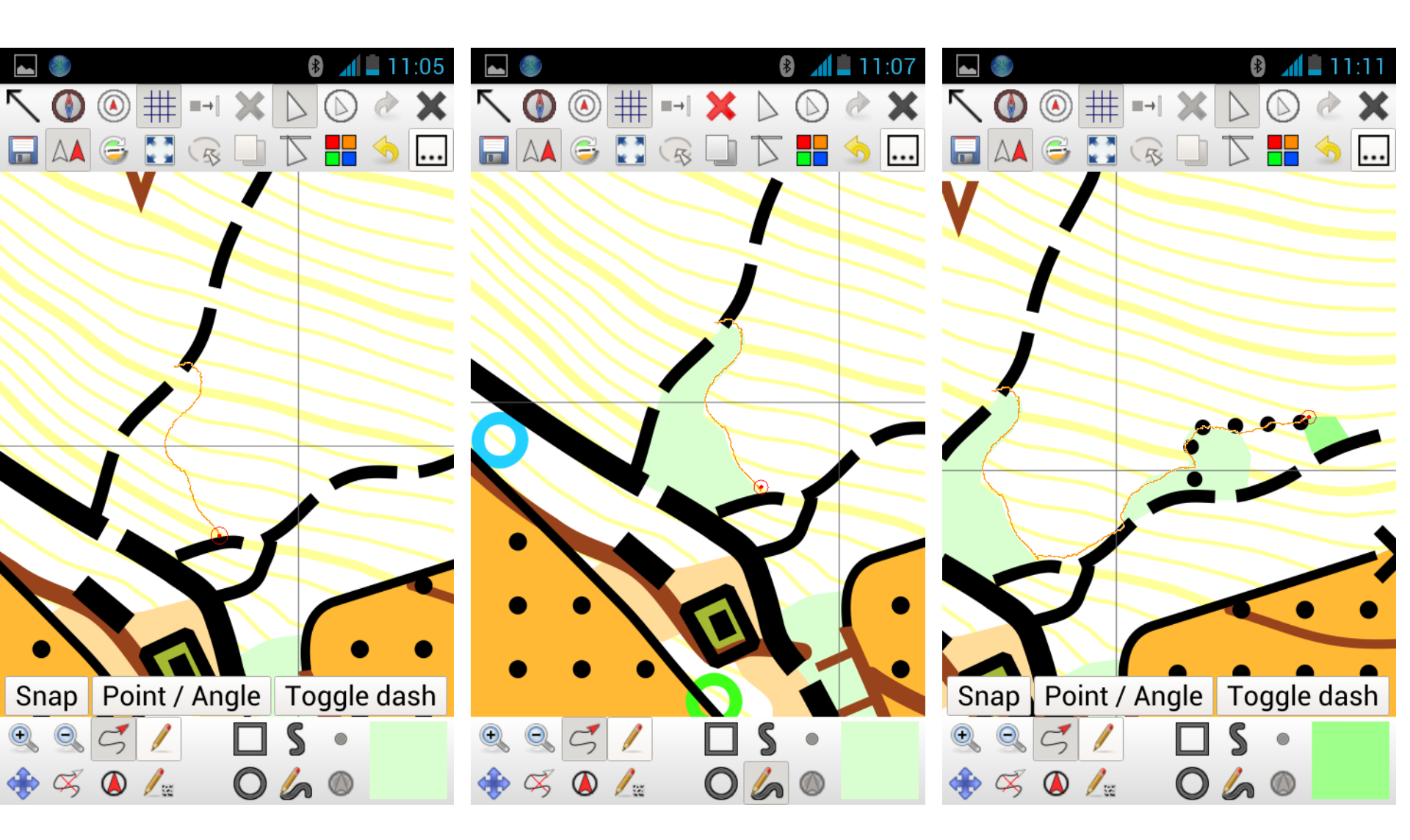

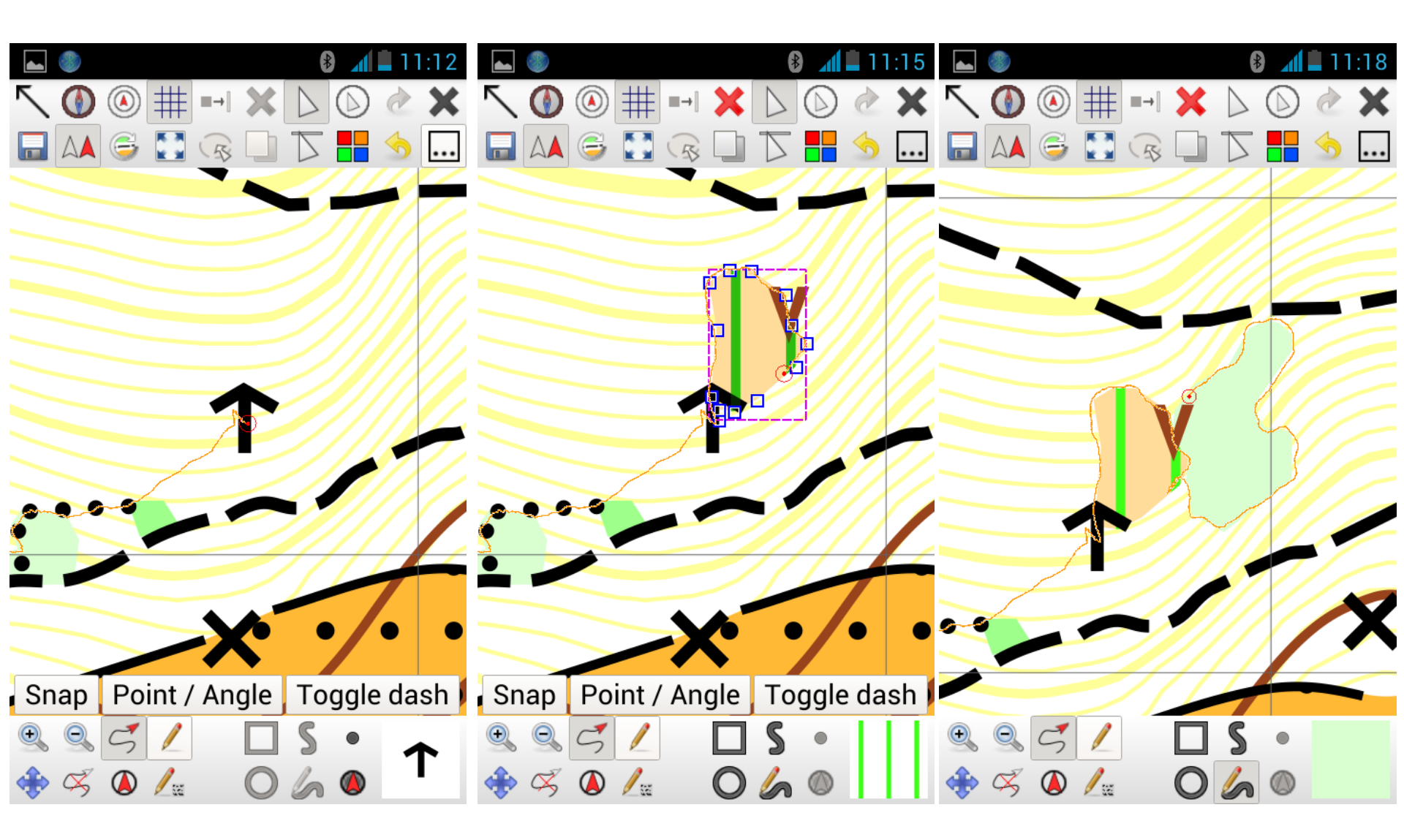

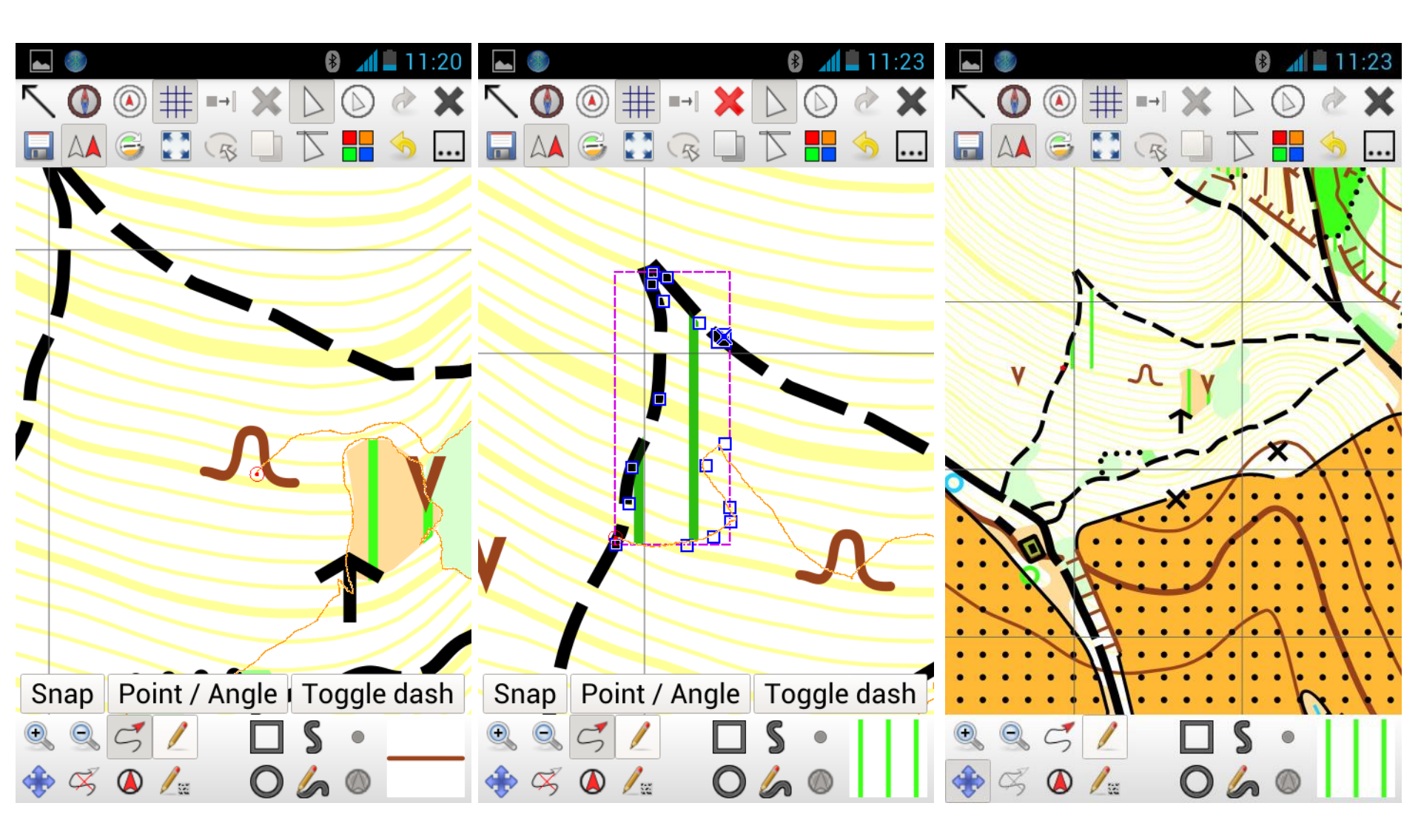

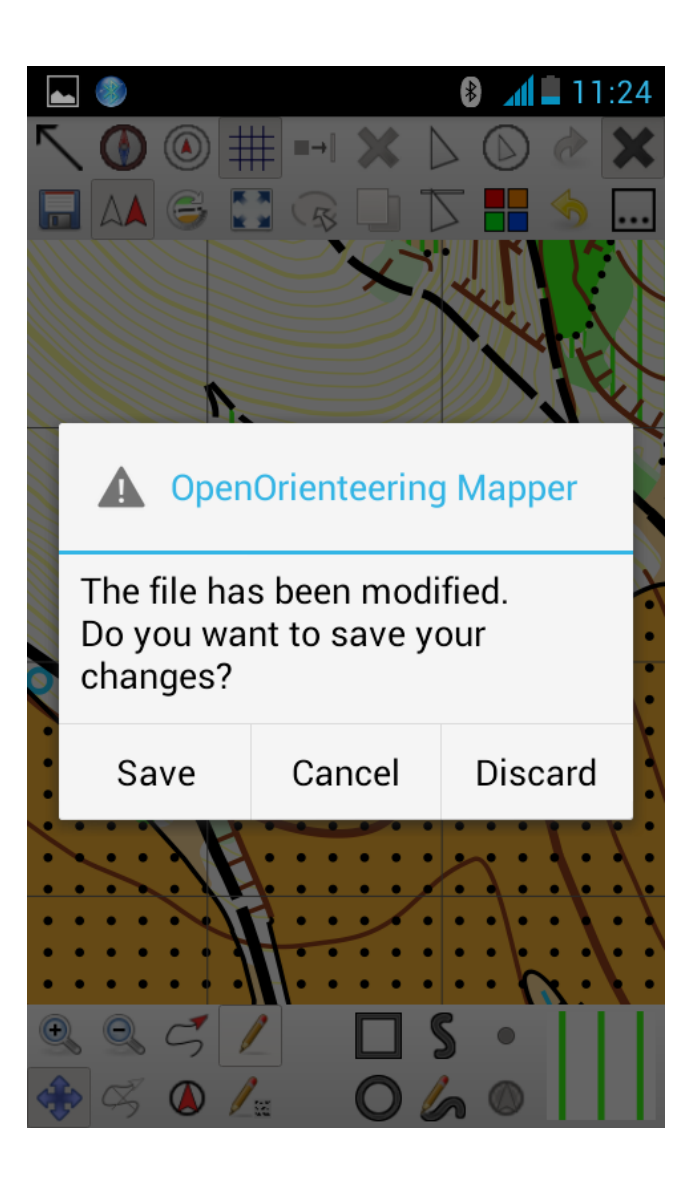